# SI3000 Система наблюдения и перехвата

Руководство по установке и настройке

АО "Искра Технологии" Екатеринбург 2020

#### Оглавление

| 1. Установк | а программных средств SI3000 Система наблюдения и перехвата                 | 3  |
|-------------|-----------------------------------------------------------------------------|----|
| 1.1. Teo    | ретические основы                                                           | 3  |
| 1.1.1.      | Минимальный состав дистрибутивных пакетов программных средств SI3000 СНП    | 3  |
| 1.1.2.      | Минимальные требования к оборудованию узлов серверов в сети передачи данных | 3  |
| 1.1.3.      | Минимальные требования к операционной системе узла сервера                  | 4  |
| 1.1.4.      | Минимальные требования к настройкам операционной системы                    | 4  |
| 1.2. Уста   | ановка ОС и настройка сетевых интерфейсов                                   | 5  |
| 1.3. Hac    | тройка службы времени                                                       | 9  |
| 1.4. Уста   | ановка сервисного пакета                                                    | 9  |
| 1.5. Соз    | дание элементов решения                                                     | 10 |
| 1.5.1.      | Предварительная настройка                                                   | 10 |
| 1.5.2.      | Установка пакета MN6211 для MN (конфигурация ПО и оборудования)             | 13 |
| 1.5.3.      | Установка пакета MS1010 для MT                                              | 14 |
| 1.5.4.      | Установка МТ                                                                | 14 |
| 1.5.4.1     | . Создание ВМ МТ1                                                           | 14 |
| 1.5.4.2.    | . Создание ВМ МТ2                                                           | 17 |
| 1.6. Раз    | ные способы настройки Media TAP (MT)                                        | 18 |
| 1.6.1.      | Настройка Media TAP (MT) через Clish                                        | 18 |
| 1.6.2.      | Настройка Media TAP (MT) через NEM                                          | 20 |
| 1.7. Hac    | тройка SI3000 СНП                                                           | 27 |
| 1.7.1.      | Установка пакета Wildfly 15                                                 | 27 |
| 1.7.2.      | Установка пакета АА6193АХ                                                   | 28 |
| 1.7.3.      | Настройка SI3000 СНП через GUI                                              | 28 |
| 1.8. Hac    | тройка подключения АТС к SI3000 СНП                                         | 30 |
| 1.8.1.      | Настройка на MN                                                             | 30 |
| 1.8.2.      | Настройка на АТС                                                            | 30 |
|             |                                                                             |    |

# 1. Установка программных средств SI3000 Система наблюдения и перехвата

#### 1.1. Теоретические основы

Процедура подготовки для установки программных средств SI3000 Система наблюдения и перехвата (Далее – SI3000 СНП) предусматривает, что для установки SI3000 СНП подготовлен комплекс технических средств, в котором организованы узлы серверов (host's) в сети передачи данных без инсталлированной на них и предварительно настроенной операционной системой, причем в сети передачи данных функционируют базовые сервисы, организован доступ к Интернет.

Настоящее описание содержит указания по установке операционной системы и основных программных средств (Далее – Пакет) SI3000 СНП из подготовленных дистрибутивных пакетов.

#### ПРЕДУПРЕЖДЕНИЕ

Настоящее описание удовлетворяет минимально допустимым условиям (минимально допустимое архитектурное решение), необходимым для установки программных средств из подготовленных дистрибутивных пакетов.

#### 1.1.1. Минимальный состав дистрибутивных пакетов программных средств SI3000 СНП.

#### Состав дистрибутивных пакетов включает:

| Программное средство в составе                   | Наименование  | Имя файла пакета    |
|--------------------------------------------------|---------------|---------------------|
| программного комплекса                           | пакета        |                     |
| СНП контроллер                                   | AA6193AX      | AA6193AX.rar        |
| Media TAP (MT)                                   | MT1010AX      | MT1010AX.rar        |
| GUI                                              | SP3011AX      | SP3011AX.rar        |
| MN (конфигурация ПО и оборудования)              | MN6211AX      | MN6211AX.7z         |
| Управление сервером конфигурации                 | Al6112AX      | AI6112AX_5.4.0.0.13 |
|                                                  |               | 0.7z                |
| Модуль для взаимодействия CS/cCS с контроллером* | SI3000_SNP_CS | SI3000_SNP_CS.rpm   |

\* Пакет Модуль для взаимодействия CS/cCS с контроллером инсталлируется поверх имеющегося или ранее установленного пакета CS/cCS на площадке Заказчика.

# 1.1.2. Минимальные требования к оборудованию узлов серверов в сети передачи данных.

При отсутствии указаний в рабочей документации проекта требуемого количества узлов (host's) оборудования, необходимо организовать минимально допустимое рабочее архитектурное решения с использованием следующих узлов (host's):

| Программное средство в составе      | Требования к оборудованию  |
|-------------------------------------|----------------------------|
| программного комплекса              | (виртуальным машинам)      |
| СНП контроллер                      | 4 ядра, 8 Gb ОЗУ, 60GB HDD |
| GUI                                 |                            |
| Управление сервером конфигурации    |                            |
| Media TAP (MT)                      | 2 ядра 4Gb ОЗУ, 60Gb HDD   |
| MN (конфигурация ПО и оборудования) | 2 ядра 5Gb ОЗУ, 70Gb HDD   |

При отсутствии указаний рабочей документации проекта, необходимо использовать следующую операционную систему:

| Версия ОС  | Образ<br>дистрибутива ОС | Репозиторий                                        |  |  |  |
|------------|--------------------------|----------------------------------------------------|--|--|--|
| CentOS 7.3 | CentOS-7-                | Образы дистрибутивов ОС доступны на ресурсах       |  |  |  |
|            | x86_64-Minimal-          | перечисленных в списки                             |  |  |  |
|            | 1611                     | https://www.centos.org/download/mirrors/.          |  |  |  |
|            |                          | Ресурсы в Российской Федерации обозначены Location |  |  |  |
|            |                          | = EU; Region = Russia.                             |  |  |  |

#### 1.1.4. Минимальные требования к настройкам операционной системы

При отсутствии указаний рабочей документации проекта, при установке операционной системы на оборудование серверов (виртуальные машины) следует использовать по умолчанию указанные ниже значения, указания по использованию которых описаны в документации на операционную систему. Данные указания значений ориентированы на определенный режим установки операционной системы. При задании значений следует учитывать условие организации узлов в единственном сегменте сети передачи данных.

| Параметр      | Рекомендуемое значение            | Указания по             | Примечания               |
|---------------|-----------------------------------|-------------------------|--------------------------|
|               |                                   | настройке               |                          |
| Режим         | Установка в текстовом режиме      | https://docs.ce         |                          |
| установки     | (интерактивный неграфический      | ntos.org/en-            |                          |
| операционной  | интерфейс)                        | US/centos/install-      |                          |
| системы       |                                   | guide/Text_Installat    |                          |
|               |                                   | ion_Intro-x86/          |                          |
| Настройки     | Выбрать подходящее значение       | https://docs.ce         | Значение должно          |
| даты и        | из списка Time Zone Database      | <u>ntos.org/en-</u>     | быть указано идентично   |
| времени       | (tzdata)                          | US/centos/install-      | на всех узлах            |
|               |                                   | <u>guide/DateTimeSp</u> |                          |
|               |                                   | <u>oke-x86/</u>         |                          |
| Настройки     | 1. Выполнять только на            | https://docs.ce         | Значения                 |
| сетевых       | одном (первом в                   | ntos.org/en-            | идентификатора и адреса  |
| интерфейсов   | предлагаемом                      | US/centos/install-      | IP должны быть           |
| для           | операционной системой)            | guide/NetworkSpok       | уникальны для каждого    |
| адресации и   | сетевом интерфейсе,               | <u>e-x86/</u>           | узла. Задание значений с |
| идентификаци  | остальные не настраивать.         |                         | применением сервиса      |
| и узла в сети | 2. Использовать                   |                         | сети DHCP не             |
| передачи      | значение идентификатора,          |                         | рекомендуется.           |
| данных        | указанное выше                    |                         |                          |
|               | «Идентификатор узла в             |                         |                          |
|               | сети передачи данных              |                         |                          |
|               | (hostname)»                       |                         |                          |
|               | 3. Использовать                   |                         |                          |
|               | уникальное значение адреса        |                         |                          |
|               | IP в единственном                 |                         |                          |
|               | логическом (определенным          |                         |                          |
|               | адресом сети                      |                         |                          |
|               | https://tools.ietf.org/html/rfc46 |                         |                          |
|               | 32) и физическом (на 2-ом         |                         |                          |
|               | уровне МВОС) сегментах            |                         |                          |

| Параметр     | Рекомендуемое значение            | Указания по        | Примечания             |
|--------------|-----------------------------------|--------------------|------------------------|
|              |                                   | настройке          |                        |
|              | сети передачи данных.             |                    |                        |
|              | При размещении всех узлов в       | То же              | Значения адреса сети   |
|              | единственном сегменте сети        |                    | и шлюза по умолчанию   |
|              | передачи данных, необходимо       |                    | должны быть            |
|              | использовать общие настройки сети |                    | идентичными на каждом  |
|              |                                   |                    | узле в единственном    |
|              |                                   |                    | сегменте сети передачи |
|              |                                   |                    | данных                 |
| Настройки    | Устройство для создания           | https://docs.ce    | См. исходные           |
| пространства | файловой системы должно быть не   | ntos.org/en-       | технические условия    |
| размещения и | менее 20 GB                       | US/centos/install- | выше                   |
| хранения     | Выбор устройства хранения для     | guide/StorageSpok  |                        |
| данных в     | создания файловой системы и       | e-x86/             |                        |
| файловой     | создание разделов файловой        |                    |                        |
| системе      | системы осуществляется            |                    |                        |
|              | установщиком операционной         |                    |                        |
|              | системы по умолчанию              |                    |                        |

#### 1.2. Установка ОС и настройка сетевых интерфейсов

Установите ОС, следуя приглашениям командной строки:

| Install | CentOS 7   | with   | kickstart   | 500GB      |
|---------|------------|--------|-------------|------------|
| Install | CentOS 7   | with   | kickstart   | 300GB      |
| Install | CentOS 7   | with   | kickstart   | 147GB      |
| Install | CentOS 7   | with   | manual par  | rtitioning |
| Install | CentOS 7   | on gu  | lest        |            |
| Test th | is media { | & inst | tall CentOS | 37         |
| Trouble | shooting · | >      |             |            |

Рис. 1: Установка ОС – выбор варианта установки

Running pre-installation script:

Hostname not defined of short hostname entered. Enter FQDN (hostname.domain): hostmaket1.yar.ru IP not defined. Enter IP: 192.168.100.92 Netmask not defined. Enter netmask: 255.255.255.0 Gateway not defined. Enter gateway: 192.168.100.254 DNS not defined. Enter DNS [ENTER for none]:

Рис. 1: Установка ОС – ввод данных сервера (1) Данные DNS и NTP на данном этапе можно не заполнять. После окончания инсталляции появится приглашение:

> CentOS Linux 7 (Core) Kernel 3.10.0-693.el7.x86\_64 on an x86\_64 hostmaket1 login:

#### Рис. 3: Установка ОС – успешная установка

Повторите процедуру установки ОС на втором сервере.

Running pre-installation script:

Hostname not defined of short hostname entered. Enter FQDN (hostname.domain): hostmaket2.yar.ru IP not defined. Enter IP: 192.168.100.93 Netmask not defined. Enter netmask: 255.255.255.0 Gateway not defined. Enter gateway: 192.168.100.254 DNS not defined. Enter DNS [ENTER for none]:

Рис. 4: Установка ОС – ввод данных сервера (2)

#### В файл hosts на обоих серверах добавьте следующие строки:

vim /etc/hosts

192.168.100.92 hostmaket1.yar.ru hostmaket1

192.168.100.93 hostmaket2.yar.ru hostmaket2

192.168.100.99 dns-flo.yar.ru dns-flo

192.168.100.97 mns.yar.ru mns

192.168.100.94 snp.yar.ru snp

192.168.100.95 mt1.yar.ru mt1

192.168.100.96 mt2.yar.ru mt2

### Создайте ключи для SSH и SCP для работы в конфигурации HA (кластер), выполнив команды на обоих серверах:

ssh-keygen -t rsa

Generating public/private rsa key pair.

Enter file in which to save the key (/root/.ssh/id rsa): <Enter>

Enter passphrase (empty for no passphrase): <Enter>

Enter same passphrase again: <Enter>

Your identification has been saved in /root/.ssh/id\_rsa.

Your public key has been saved in /root/.ssh/id\_rsa.pub.

## Скопируйте публичные ключи на все сервера в конфигурации НА, а также с сервера hostmaket2 на hostmaket1 и наоборот:

[root@hostmaket1 ~]# ssh-copy-id -i ~/.ssh/id\_rsa.pub root@hostmaket1.yar.ru

[root@hostmaket1 ~]# ssh-copy-id -i ~/.ssh/id\_rsa.pub root@hostmaket2.yar.ru

[root@hostmaket2 ~]# ssh-copy-id -i ~/.ssh/id\_rsa.pub root@hostmaket2.yar.ru

[root@hostmaket2 ~]# ssh-copy-id -i ~/.ssh/id\_rsa.pub root@hostmaket1.yar.ru

#### Создайте интерфейсы Bond и Bridge:

vim /etc/sysconfig/network-scripts/ifcfg-bond0

DEVICE=bond0 TYPE=Bond BONDING\_MASTER=yes BRIDGE=br0 ONBOOT=yes BOOTPROTO=none USERCTL=no NM\_CONTROLLED=no BONDING\_OPTS="miimon=1000 mode=active-backup"

[root@hostmaket1 network-scripts]# vim ifcfg-br0 DEVICE=br0 TYPE=Bridge IPADDR=192.168.100.92 NETMASK=255.255.255.0 ONBOOT=yes BOOTPROTO=none USERCTL=no DELAY=0

#### Добавьте шлюз (или проверьте его наличие):

vim /etc/sysconfig/network GATEWAY=192.168.100.254

#### Отредактируйте файлы eth0 and eth1 следующим образом:

# vim /etc/sysconfig/network-scripts/ifcfg-eth0

DEVICE=eth0 USERCTL=no ONBOOT=yes MASTER=bond0 SLAVE=yes BOOTPROTO=none

# vim /etc/sysconfig/network-scripts/ifcfg-eth1

DEVICE=eth1 USERCTL=no ONBOOT=yes MASTER=bond0 SLAVE=yes BOOTPROTO=none

vim /etc/sysconfig/network-scripts/ifcfg-bond1 DEVICE=bond1 TYPE=Bond BONDING\_MASTER=yes IPADDR=193.168.100.92 NETMASK=255.255.255.0 ONBOOT=yes BOOTPROTO=none USERCTL=no BONDING\_OPTS="miimon=1000 mode=4"

#### Отредактируйте файлы eth2 and eth3 следующим образом:

# vim /etc/sysconfig/network-scripts/ifcfg-eth2

DEVICE=eth2 USERCTL=no ONBOOT=yes MASTER=bond1 SLAVE=yes BOOTPROTO=none

# vim /etc/sysconfig/network-scripts/ifcfg-eth3

DEVICE=eth3 USERCTL=no ONBOOT=yes MASTER=bond1 SLAVE=yes BOOTPROTO=none

#### Создайте следующий файл с содержимым:

# vi /etc/modprobe.d/bonding.conf

alias bond0 bonding alias bond1 bonding

#### Перезапустите систему:

# reboot

#### Проверьте все сетевые интерфейсы:

# ifconfig

#### Повторите процедуру настройки на втором сервере.

#### 1.3. Настройка службы времени

В файл /etc/chrony.conf добавьте адрес сервера, добавьте сервис в автозагрузку и запустите его:

vim /etc/chrony.conf

systemctl enable chronyd.service

systemctl start chronyd.service

#### Проверьте статус параметров времени:

chronyc tracking

[root@hostmaket1 network-scripts]# chronyc tracking

Reference ID : C0A80A04 (192.168.10.4)

Stratum : 4

Ref time (UTC) : Mon Jan 13 06:35:49 2020

System time : 0.000000000 seconds fast of NTP time

Last offset : -8.277539253 seconds

RMS offset : 8.277539253 seconds

Frequency : 0.000 ppm slow

Residual freq : +2969.312 ppm

Skew : 1000000.000 ppm

Root delay : 0.051300116 seconds

Root dispersion : 1.741875768 seconds

Update interval : 0.0 seconds

Leap status : Normal

#### Установите временную зону:

# In -sf /usr/share/zoneinfo/Asia/Yekaterinburg /etc/localtime

#### 1.4. Установка сервисного пакета

В данном разделе описывается установка сервисного пакета CentOS74\_SP из архива AI6121AX\_5.4.0.0.130.7Z.

#### Корректный порядок установки:

- Установка SP Centos 74 из Al6112AX\_5.4.0.0.116.
- Установка IT\_VHP12 из AI6112AX\_5.4.0.0.116.
- Перезапуск системы командой reboot.
- Установка SP Centos 74 из Al6112AX\_5.4.0.0.130.
- Установка IT\_VHP из AI6112AX\_5.4.0.0.130.
- Перезапуск системы командой **reboot**.

#### Чтобы установить сервисный пакет:

#### Создайте директорию /root/install:

# mkdir /root/install

#### Перенесите CentOS74\_SP в созданную директорию и запустите исполняемый файл:

# sh install\_updates.sh

#### Скопируйте пакет IT\_VHP12 в директорию /home и установите его:

cd /home/IT\_VHP12/6.31.0/ tar -xzvf vhp12-6.31-190125.tar.gz bash vhp12\_installall.sh

#### Перезапустите систему:

# reboot

#### Выполните следующие команды:

cd /root/install/IT\_VHP12/6.31.0/ tar -xzvf vhp12-6.31-190125.tar.gz cd vhp12-6.31-190125/ bash vhp12\_installall.sh

#### 1.5. Создание элементов решения

В данной главе описывается процедура создания необходимого количества элементов программно-аппаратного комплекса SI3000 СНП: MN (конфигурация ПО и оборудования), Media TAP (MT), СНП контроллер, GUI.

#### 1.5.1. Предварительная настройка

В данном разделе описывается процедура подготовки конфигурационного файла и запуска скрипта автоматической установки и настройки пакета IT\_VHP12

Данная процедура выполняется только на одной любой хост-машине (в примере – hostmaket1).

Из пакета Al6112AX\_5.4.0.0.130 скопируйте следующие инсталляционные пакеты в директорию /root/install:

- AP6211AX
- CENTOS65\_SP
- CENTOS74\_SP
- IT CSI12
- IT\_KICKSTART
- IT KVM12
- IT VGP12
- IT\_VHP12

**Отредактируйте конфигурационный файл** следующим образом (заполните поля, выделенные зеленым, реальными значениями):

cd /root/install/IT\_VHP12/7.4.0/

tar -xzvf vhp12-7.4-190924.tar.gz

cd vhp12-7.4-190924/

cp hacompact.cfg hacompact\_mns.cfg

vim hacompact\_mns.cfg

#common

packages\_dir=/root/install/ secondary\_node=hostmaket2.yar.ru dnsfloat=dns-flo ha=true

#Next 5 parameters can be ommited and are calculated on the fly

netmask=255.255.255.0 gateway=192.168.100.254 #dns\_servers=xxx.xxx.xxx.xxx xxx.xxx.xxx dns\_suffixs=yar.ru ntp\_server=192.168.10.4

#### #vm1

vm1\_ComputerName=mns vm1\_IPAddress=192.168.100.97 vm1 packages=vgp csi apnginx apwildfly-8 vm1\_type=standalonecompact #packages options: vgp csi apnginx apjboss apwildfly-8 apwildfly-10 #optional parameteres. !!!!!!!!! MODIFY AT YOUR OWN RISK. !!!!!!!!!!! vm1\_pacemaker=no #vm1\_mac=xx:xx:xx:xx:xx:xx vm1\_cpu=2 vm1\_ram=4096 #vm1\_size=50G #vm1 spare disk size=5G #Guest OS. Default is centos6.2 #vm1\_os=centos6.2 vm1\_os=centos6.5 #vm1\_os=centos7.0 #vm1\_os=centos7.4 #vm1\_os=rhel6.2 #vm1 os=rhel6.5

#### Запустите скрипт автоматической установки и настройки:

bash vhp12\_installall.sh --hacompact --prop\_file=./hacompact\_mns.cfg При успешном выполнении процедуры будет готова рабочая BM на DRBD для настройки MNS. Отредактируйте конфигурационный файл для виртуальной машины SI3000 СНП следующим образом (отличия выделены зеленым):

cp hacompact\_mns.cfg hacompact\_snp.cfg

vim hacompact\_snp.cfg

#common
packages\_dir=/root/install/
secondary\_node=hostmaket2.yar.ru
dnsfloat=dns-flo
ha=true

#Next 5 parameters can be ommited and are calculated on the fly

netmask=255.255.255.0

gateway=192.168.100.254

#dns\_servers=xxx.xxx.xxx.xxx xxx.xxx.xxx

dns\_suffixs=yar.ru

ntp\_server=192.168.10.4

#vm1

vm1\_ComputerName=snp

vm1\_IPAddress=192.168.100.94

vm1\_packages=vgp csi apnginx apwildfly-8

vm1\_type=standalonecompact

#packages options: vgp csi apnginx apjboss apwildfly-8 apwildfly-10

#optional parameteres. !!!!!!!!! MODIFY AT YOUR OWN RISK. !!!!!!!!!!!

vm1\_pacemaker=no

#vm1\_mac=xx:xx:xx:xx:xx:xx:xx

vm1\_cpu=4

vm1 ram=8192

vm1\_size=60G

#vm1\_spare\_disk\_size=5G

#Guest OS. Default is centos6.2

#vm1\_os=centos6.2

#vm1\_os=centos6.5

#vm1\_os=centos7.0

vm1\_os=centos7.4

#vm1\_os=rhel6.2

#vm1 os=rhel6.5

#### Запустите скрипт автоматической установки и настройки:

bash vhp12\_installall.sh --hacompact --prop\_file=./hacompact\_snp.cfg

После окончания выполнения скрипта проверьте созданные виртуальные машины на обоих серверах:

[root@hostmaket2 ~]# virsh list --all

| ld | Name | State    |
|----|------|----------|
|    | mns  | shut off |
| -  | snp  | shut off |

#### [root@hostmaket1 ~]# virsh list --all

| ld | Name | State   |
|----|------|---------|
| 1  | mns  | running |
| 2  | snp  | running |

#### Проверьте DRBD:

[root@hostmaket1 ~]# drbd-overview

0:named/0 Connected Primary/Secondary UpToDate/UpToDate /opt/named ext4 992M 2.6M 923M 1%
1:kvm-mns/0 Connected Primary/Secondary UpToDate/UpToDate \*mns vda virtio
2:kvm-snp/0 Connected Primary/Secondary UpToDate/UpToDate \*snp vda virtio

[root@hostmaket2 ~]# drbd-overview

0:named/0 Connected Secondary/Primary UpToDate/UpToDate
1:kvm-mns/0 Connected Secondary/Primary UpToDate/UpToDate \_mns vda virtio
2:kvm-snp/0 Connected Secondary/Primary UpToDate/UpToDate \_snp vda virtio

#### 1.5.2. Установка пакета MN6211 для MN (конфигурация ПО и оборудования)

Перенесите актуальный сервисный пакет в директорию /home и установите его: # sh install\_updates.sh

Перезапустите BM: # reboot

Добавьте данные хост- и гостевых машин в файл **hosts**: # vi /etc/hosts

Установите временную зону: # In -sf /usr/share/zoneinfo/Asia/Yekaterinburg /etc/localtime

Проверьте время:

#date

Настройте LDAP:

# /opt/si3000/utils/configure\_slapd.sh setup --instance=mn --port=1317 --locality=Yekaterinburg --country=RU --Idapuser=mnadmin

#### Перенесите пакет MN6211AX в директорию /home. Предупреждение! Нельзя проводить инсталляцию из директории /root!

Установите пакет:

# bash install.sh

#### 1.5.3. Установка пакета MS1010 для MT

Скопируйте пакет **MS1010AX** на MNS в директорию /**home**. Распакуйте SP: cd /home/MS1010AX\_1.7.0.0.094/ tar -xzvf MS1010AX\_SP-4.22.0-0.tar.gz cd cd MS1010AX\_SP-4.22.0-0

Установите SP:

bash install.sh

Установите часть MN:

cd /home/MS1010AX\_1.7.0.0.094/

bash install.sh

#### 1.5.4. Установка МТ

В данном разделе описывается процедура установки и настройки виртуальных машин для элемента MT.

Количество ВМ МТ зависит от предполагаемой нагрузки на объекте. Виртуальные машины физически должны быть размещены равномерно на обоих виртуальных серверах для реализации функции резервирования.

#### 1.5.4.1.Создание ВМ МТ1

Скопируйте установочный пакет (WRL\_CGL\_7) на хост-машину в директорию /home:

###

cd /home/WRL\_CGL\_7/4.2.0/

Распакуйте архив и отредактируйте конфигурационный файл:

tar -xvf wrl70x64\_8G-4.2.0.tar

cp config\_template\_wrl7\_64bit.txt config\_template\_mt1.txt

### Config file for WindRiver Linux 7.0 Virtual Machine ###

### for KVM

#### [guest]

#Enter domain. If empty, host domain is used. Domain=yar.ru

DHCP=No NetModel=virtio IPAddress=192.168.100.95 SubnetMask=255.255.255.0 DefaultGateway=192.168.100.254

#Leave 0.0.0.0 to set default GW.

DefaultGatewayMask=0.0.0.0

DefaultGatewayNetwork=0.0.0.0

#DefaultGateway\* settings set defaul GW:

 #
 GW-network
 GW-netmask
 GW

 # ip route mgmt 0.0.0.0
 0.0.0.0.
 172.10.10.1
 172.10.10.1
 172.10.10.1
 172.10.10.1
 172.10.10.1
 172.10.10.1
 172.10.10.1
 172.10.10.1
 172.10.10.1
 172.10.10.1
 172.10.10.1
 172.10.10.1
 172.10.10.1
 172.10.10.1
 172.10.10.1
 172.10.10.1
 172.10.10.1
 172.10.10.1
 172.10.10.1
 172.10.10.1
 172.10.10.1
 172.10.10.1
 172.10.10.1
 172.10.10.1
 172.10.10.1
 172.10.10.1
 172.10.10.1
 172.10.10.1
 172.10.10.1
 172.10.10.1
 172.10.10.1
 172.10.10.1
 172.10.10.1
 172.10.10.1
 172.10.10.1
 172.10.10.1
 172.10.10.1
 172.10.10.1
 172.10.10.1
 172.10.10.1
 172.10.10.1
 172.10.10.1
 172.10.10.1
 172.10.10.1
 172.10.10.1
 172.10.10.1
 172.10.10.1
 172.10.10.1
 172.10.10.1
 172.10.10.1
 172.10.10.1
 172.10.10.1
 172.10.10.1
 172.10.10.1
 172.10.10.1
 172.10.10.1
 172.10.10.1
 172.10.10.1
 172.10.10.1
 172.10.10.1
 172.10.10.1
 172.10.10.1
 172.10.10.1
 172.10.10.1</td

#List DNS servers separated by space - max. 3 servers. If empty, host DNS servers are used. # !!! Do not set if setting up virtual machine for product !!! DNSServerSearchOrder= #List NTP servers separated by space - max. 3 servers. If empty, host NTP servers are used. # !!! Do not set if setting up virtual machine for product !!! NTPServer=192.168.10.4

#Enter system type - standalone | duplicated | geo-dual - default standalone SystemType=standalone

#Enter system (node) name SystemName=mt1

#Enter product name - Border\_Gateway | Call\_Server | Compact\_Call\_Server | Lawful\_Interception | Media\_Server Product=Media\_Server

#List of all available timezones (TZ column): https://en.wikipedia.org/wiki/List\_of\_tz\_database\_time\_zones #If no timezone is defined, then host timezone is used (read from /etc/localtime)

#### TimeZone=

#Enter management VLAN if needed MgmtVlan=

#Enter server name where app config is located (format: url username password) ConfigServer=

#Enter zabbix server which is used for VM monitoring. zabbix\_server=

#Ammount of VM's RAM in MegaBytes (1024 - 1G; 2048 - 2GB; 3072 - 3GB; 4096 - 4GB; 5120 - 5GB; 24576 - 24GB)
RAM=4096
#Number of VM's CPUs
CPU=2
#Autostart VM. VM is started by pacemaker by default. Set to yes to start VM after system boot if pacemaker is not used.

Autostart=yes

#### 

### Parameters for Windriver Linux modification ####

#Specify virtual machine type:

- # rhel4 for Red Hat Enterprise Linux 4.8 and CentOS 4.8
- # rhel5 for Red Hat Enterprise Linux 5.6 x64 and CentOS 5.6 x64
- # rhel6 for CentOS 6.2 x64
- # rhel7 for CentOS 7-06.2 x64
- # w2k3se for Windows 2003 Standard Edition
- # wrl50 for Windriver Linux 5.0
- # wrl60 for Windriver Linux 6.0
- # wrl70 for Windriver Linux 7.0

type=wrl70

#Domain name under which virtual machine is defined in KVM.

vmname=mt1

#Expand virtual disk? Set to yes to expand virtual disk after virtual machine deployment

expand=yes

#Size of expanded virtual disk. This is WHOLE!!! disk size atfter expansion. Disk will be expanded to this size!!! expandsize=30G

#root partition. Default value: /dev/VgMn/LvRoot
#AS template does not use LV for root partition.
rootpart=/dev/vda3

#### [host]

#LVM partition (with drbd) which will be presented to QEMU as Virtual Machine's disk. #If drbd is used then it must be in primary state when deploying a virtual machine. #Trailing slashes are removed by install script. #vmpart=/dev/drbd/by-res/kvm-linux vmpart=/dev/vg\_hostmaket1/kvm-mt1

#Archive in which virtual machine is stored vmtar=./WRL70x64/wrl70x64\_template.qcow2

#Windows bacula fd. mnwbaculafd=

#Linux bacula fd. mnlbaculafd=/opt/bacula-rpm/bacula\*el5.i386.rpm

#Are we installing on ELS server. If yes, extra system modifications are preformed. els=no

#Georedundant install. Set to TRUE to setup GEO cluster. geo=FALSE

#### Создайте раздел для виртуальной машины:

lvcreate -n kvm-mt1 -L 8G /dev/vg\_hostmaket1 -yes

Установите МТ:

bash install.sh install --prop\_file=config\_template\_mt1.txt

#### 1.5.4.2. Создание ВМ МТ2

Второй элемент МТ нужно создать на второй хост-машине. Скопируйте установочный пакет (**WRL\_CGL\_7**) на хост-машину в директорию **/home**: cd /home/WRL\_CGL\_7/4.2.0/

Распакуйте архив и отредактируйте конфигурационный файл: tar -xvf wrl70x64\_8G-4.2.0.tar cp config\_template\_wrl7\_64bit.txt config\_template\_mt2.txt

Отличия от конфигурации для МТ1:

ComputerName=mt2

SystemName=mt2

vmname=mt2

IPAddress=192.168.100.96

vmpart=/dev/vg\_hostmaket2/kvm-mt2

Установите MT: lvcreate -n kvm-mt2 -L 8G /dev/vg\_hostmaket2 –yes bash install.sh install --prop\_file=config\_template\_mt2.txt

Созданные виртуальные машины запустятся автоматически.

#### 1.6. Разные способы настройки Media TAP (МТ)

#### 1.6.1. Настройка Media TAP (MT) через Clish

В браузере введите адрес Clish (пример указан ниже): https://192.168.100.95:8090 Введите имя пользователя и пароль: admin/[пароль\_предоставляется\_администратором]

На вкладке **NODE** определите параметры узла:

| NODE        | ELEMENT       | SERVERS HSE | 3      | GEO       | GEO RU | APPLY | SYNC |  |
|-------------|---------------|-------------|--------|-----------|--------|-------|------|--|
| BASIC NO    | DE INFORM     | IATION      |        |           |        |       |      |  |
| Configure l | basic node pa | rameters.   |        |           |        |       |      |  |
| Node        | [config prima | ary]        |        |           |        |       |      |  |
|             |               | Name        | : mt1  |           |        |       |      |  |
|             |               | Product     | : Medi | ia Server |        |       | •    |  |
|             |               | Туре        | : stan | dalone    |        |       | •    |  |
| 🔁 Unit      |               |             |        |           |        |       |      |  |
|             |               | Туре        | : VIRT | TUAL      |        |       | •    |  |
|             |               | Size        | : 1    |           |        |       | v    |  |
| Netwo       | rk Element    |             |        |           |        |       |      |  |
|             |               | Unit ID     | : 1    |           |        |       | •    |  |
|             |               | Element ID  | : 1    |           |        |       | •    |  |
|             |               |             |        |           |        |       |      |  |
|             |               |             |        | BACK      |        | NEXT  |      |  |

Рис. 5: Настройка Clish – параметры узла

| NODE                                        | ELEMENT     | SERVERS     | HSB        | GEO           | GEO RU | APPLY | SYNC |  |  |
|---------------------------------------------|-------------|-------------|------------|---------------|--------|-------|------|--|--|
| NETWORK                                     | ELEMENT     | INFORMATIO  | N          |               |        |       |      |  |  |
| Configure basic Network Element parameters. |             |             |            |               |        |       |      |  |  |
| Post and Domain name                        |             |             |            |               |        |       |      |  |  |
|                                             |             | Hos         | stname: m  | t1            |        |       |      |  |  |
|                                             |             | Domain      | name: ya   | ar.ru         |        |       |      |  |  |
| 🔁 Manag                                     | ement IP Ad | dress       |            |               |        |       |      |  |  |
|                                             |             |             | IP: 19     | 92.168.100.95 |        |       |      |  |  |
|                                             |             |             | Mask: 2    | 55.255.255.0  |        |       |      |  |  |
|                                             |             |             | VLAN: eg   | 7 2005        |        |       |      |  |  |
| Route                                       | to MN or De | fault Route |            |               |        |       |      |  |  |
|                                             |             | N           | etwork: 0. | 0.0.0         |        |       |      |  |  |
| Mask: 0.0.0.0                               |             |             |            |               |        |       |      |  |  |
| Gateway: 192.168.100.254                    |             |             |            |               |        |       |      |  |  |
|                                             |             |             |            |               |        |       |      |  |  |
|                                             |             |             |            | BACK          |        | NEXT  |      |  |  |

#### На вкладке ELEMENT определите параметры сетевого элемента:

#### Рис. 6: Настройка Clish – параметры элемента

На вкладке **SERVERS** определите параметры серверов, а также проверьте имя пользователя и пароль:

| NODE ELEMENT                                             | SERVERS         | HSB       |        | GEO       | GEO RU        | APPLY    | SYNC |  |  |
|----------------------------------------------------------|-----------------|-----------|--------|-----------|---------------|----------|------|--|--|
| SERVERS CONFIGURA                                        | TION            |           |        |           |               |          |      |  |  |
| Configure servers.                                       |                 |           |        |           |               |          |      |  |  |
| Timezone                                                 |                 |           |        |           |               |          |      |  |  |
| Timezone: Asia/Vekaterinhurg                             |                 |           |        |           |               |          |      |  |  |
| Timezone: Asia/Yekaterinburg                             |                 |           |        |           |               |          |      |  |  |
| 7 NTP Server                                             |                 |           |        |           |               |          |      |  |  |
|                                                          | Primary NT      | P server: | 192.1  | 68.10.4   |               |          |      |  |  |
| Secondary NTP server: eg ntp.ntpserver2.com or 10.1.1.12 |                 |           |        |           |               |          |      |  |  |
| Tertiary NTP server: eg ntp.ntpserver3.com or 10.1.1.13  |                 |           |        |           |               |          |      |  |  |
| 2 DNS Server                                             |                 |           |        |           |               |          |      |  |  |
| _                                                        | Primary DN      | 5 server: | 192.1  | .68.100.9 | 9             |          |      |  |  |
| s                                                        | Secondary DN    | S server: | eg 10  | .1.1.12   |               |          |      |  |  |
|                                                          | Tertiary DN     | S server: | eg 10  | .1.1.13   |               |          |      |  |  |
| Configuration serve                                      | er              |           |        |           |               |          |      |  |  |
| Con                                                      | nfiguration ser | ver URL:  | http:/ | //192.168 | .100.97/mns/r | msconfig |      |  |  |
| Con                                                      | figuration serv | ver user: | sysad  | lmin      |               |          |      |  |  |
| Configura                                                | ation server p  | assword:  | sysad  | lmin      |               |          |      |  |  |
| SNMP Trap Destinat                                       | tion            |           |        |           |               |          |      |  |  |
|                                                          | Desti           | nation 1: | eg 10  | .1.1.21 o | r host1       |          |      |  |  |
|                                                          |                 |           |        |           | _             |          |      |  |  |
|                                                          |                 |           |        | BACK      |               | NEXT     |      |  |  |

Рис. 7: Настройка Clish – параметры серверов

#### 1.6.2. Настройка Media TAP (МТ) через NEM

Запустите NEM сетевого элемента MS и создайте необходимое количество узлов:

| Node              | 100                    |
|-------------------|------------------------|
| Name              | MediaTap1              |
| Hostname          | mt1                    |
| Data Release Name | CISPub                 |
| lelease           |                        |
| NE Release        | MS1010AX_NE_10.5.0_0_0 |
| DB Release        | WAAV0C04               |
|                   |                        |

Рис. 8: Настройка NEM – создание узлов

В элементе System > NE System Configuration > Ethernet > Ethernet Interface & VLAN с помощью команды New создайте интерфейс Ethernet для пользовательского трафика:

| 11 Ethernet Interface & VLA | N - Create      | ×         |
|-----------------------------|-----------------|-----------|
| Node                        | 100 - MediaTap1 |           |
| Ethernet Interface          | 200             |           |
|                             |                 | OK Cancel |

Рис. 9: Настройка NEM – создание интерфейса Ethernet для User Traffic

Создайте интерфейс Ethernet для трафика RTP:

| ង្រឿ៖រ៉ឺ Ethernet Interface & VLAN - View                                                                | w                                                                                                    | $\times$ |
|----------------------------------------------------------------------------------------------------|----------------------------------------------------------------------------------------------------|----------|
| Node                                                                                                    | 100 - MediaTap1                                                                                               | Ŧ        |
| Ethernet Interface VLAN<br>If you want to have one IP in a particu<br>append VLAN to them and append the | ılar VLAN - you must insert both interfaces,<br>e same IP to both interfaces.                                 |          |
| If you want to have separate VLANs<br>append corresponding VLAN to the in                                | and separate IPs - you must insert both interfaces,<br>iterface, and append corresponding IP to this interfac | ce.      |
| Name                                                                                                    | PCUmt1                                                                                                    |          |
| Interface Type                                                                                           | ◯ User Traffic                                                                                                |          |
|                                                                                                    | Separated Ethernet Ports                                                                                      |          |
| Ethernet Port Name                                                                                       |                                                                                                    |          |
| A V                                                                                                    | Close                                                                                                    |          |

Рис. 10: Настройка NEM – создание интерфейса Ethernet для RTP

Создайте интерфейс Ethernet для стыка с СХД:

| It for the second second secon |  |                  |           |            |  |  |
|----------------------------------------------------------------------------------------------------|--|------------------|-----------|------------|--|--|
| Node                                                                                                    |  | 100 - MediaTap1  |           | -          |  |  |
| Ethernet Interface VLAN<br>If you want to have one IP in a particular VLAN - you must insert both interfaces,<br>append VLAN to them and append the same IP to both interfaces.                                                                                                    |  |                  |           |            |  |  |
| If you want to have separate VLANs and separate IPs - you must insert both interfaces,<br>append corresponding VLAN to the interface, and append corresponding IP to this interface.                                                                                                    |  |                  |           |            |  |  |
| Name                                                                                                    |  | SNPmt1           |           |            |  |  |
| Interface Type                                                                                                    |  | O User Traffic   |           | <u>о</u> ц |  |  |
|                                                                                                    |  | Separated Ethern | net Ports |            |  |  |
| Ethernet Port Name                                                                                                    |  |                  |           |            |  |  |
|                                                                                                    |  |                  | ОК        | Cancel     |  |  |

| #뷰 Ethernet Interface & VLAN - Cre                                                                                                   | ate             | ×         |
|----------------------------------------------------------------------------------------------------|-----------------|-----------|
| Node                                                                                                    | 100 - MediaTap1 | ~         |
| Ethernet Interface VLAN          VLAN         Supported       220         CoS         Insert Priority         Priority Value       0 |                 |           |
|                                                                                                    |                 | OK Cancel |

Рис. 11: Настройка NEM – создание интерфейса Ethernet для стыка с СХД

В элементе System > NE System Configuration > Ethernet > IP Address Settings с помощью команды New настройте IP-адреса для созданных интерфейсов:

| IP Address Settings - Create |                   | ×      |
|------------------------------|-------------------|--------|
| Node                         | 100 - MediaTap1   | -      |
| Ethernet Interface           | MCUmt1            | 88     |
| IP Address                   | 192 . 168 . 210 . | 95     |
| Subnet Mask                  | 255.255.255.000   |        |
| Notify Orchestrator          |                   |        |
|                              | ОК                | Cancel |

| រ៉ុ‡្ដ៍ IP Address Settings - Create |                 | ×      |
|--------------------------------------|-----------------|--------|
| Node                                 | 100 - MediaTap1 | -      |
| Ethernet Interface                   | PCUmt1          | 2 2    |
| IP Address                           | 192 . 168 . 210 | . 95   |
| Subnet Mask                          | 255.255.255.000 |        |
| Notify Orchestrator                  |                 |        |
|                                      | OK              | Cancel |

| 태태 IP Address Settings - Update |         |                     | ×   |
|---------------------------------|---------|---------------------|-----|
| Node                            | 100 - M | ediaTap1            | -   |
| Ethernet Interface              | SNPmt1  | +                   | -   |
| г IP                            |         |                     |     |
| Address                         |         | 192 . 168 . 220 . 9 | 5   |
| Subnet Mask                     |         | 255.255.255.000     |     |
|                                 |         |                     |     |
|                                 |         | OK Cancel Ap        | ply |

Рис. 12: Настройка NEM – настройка IP-адресов для созданных интерфейсов

|     | В элементе     | 3ystem > I | NE System (              | Configuration > | Ethernet > | > IP | Route | с помощью | команды |
|-----|----------------|------------|--------------------------|-----------------|------------|------|-------|-----------|---------|
| New | и настройте ма | аршрутизаі | цию и задай <sup>-</sup> | те шлюз по умол | тчанию:    |      |       |           |         |

| IP Route - Create |                 | ×      |
|-------------------|-----------------|--------|
| Node              | 100 - MediaTap1 | -      |
| Address           | 0.0.0           | . 0    |
| Gateway           | 192 . 168 . 210 | . 254  |
| Mask              | 000.000.000     |        |
| Metric            | 1               |        |
| Max Packet Size   | 1500            |        |
| Description       |                 |        |
| Default GW        |                 |        |
|                   | ОК              | Cancel |

Рис. 13: Настройка NEM – настройка маршрутизации

В менеджере NEM сетевого элемента CS в элементе Protocols & Signaling > Protocols & Signaling > MGCP/H.248 > MGCP/H.248 Profile с помощью команды New создайте прокси-интерфейс H.248:

| 計 MGCP/H.2     | 48 Interface - Create |                             |       |     | ×    |
|----------------|-----------------------|-----------------------------|-------|-----|------|
| Node           |                       | 1110 - host1cs6116          |       |     | -    |
| General        | H.248 Specific        |                             |       |     |      |
| Interface      |                       | 25                          |       |     |      |
| Interface Name | 9                     | mt1-proxy                   |       |     |      |
| Connection Co  | ntrol Protocol        | H.248                       |       |     | -    |
| Туре           |                       | Proxy Media Server          |       |     | -    |
| Domain Name    |                       | mt1-proxy.yar.ru            |       |     |      |
| Profile        |                       | 3: MG fast fail detect      | ÷     | 2   | 8    |
| Connectivity N | etwork Address        | 192 . 168 .                 | 210 . | 9   | 5    |
| Media Server V | Weight for Load Bal   | 1000                        |       |     |      |
| Maximum Conf   | erence Participants   |                             |       |     |      |
| Media Server S | Supported Codec List  | 3; Basic set for virtual MS | ÷     | 2   | 8    |
| Conference Se  | ervice Level          | Best Effort                 |       |     | -    |
| Offer RTP Prof | ile                   | 0; G711A,G711U 20ms         | ÷     | 2   | 8    |
|                |                       | [                           | ОК    | Car | icel |

Рис. 14: Настройка NEM – создание прокси-интерфейса H.248 на CS

В менеджере NEM сетевого элемента MS в элементе Protocols & Signaling > Protocols & Signaling > H.248 > H.248 Profile с помощью команды New создайте прокси-интерфейс H.248 на MT1:

| 태태 H.248 Inter | face - Create     |                    |        | ×        |
|----------------|-------------------|--------------------|--------|----------|
| Node           |                   | 100 - MediaTap1    |        | -        |
| General        | H.248 Specific    |                    |        |          |
| Identification |                   | 25                 |        |          |
| Name           |                   | mt1-proxy          |        |          |
| Туре           |                   | Proxy Media Server |        | -        |
| Domain Name    |                   | mt1-proxy.yar.ru   |        |          |
| H.248 Profile  |                   | 1: profile1        | F P    | <b>-</b> |
| Connectivity   | Network Address — |                    |        |          |
| Primary        | [                 | 192 . 168 . 210    | . 132  |          |
| Secondar       | у                 |                    |        |          |
| Used for LN    | Л                 |                    |        |          |
|                |                   |                    | OK Can | cel      |

Рис. 15: Настройка NEM – создание прокси-интерфейса Н.248 на МТ1

В элементе System > Maintenance > Node с помощью команды Install NE установите данные NE на MT1:

| 🔅 System                 |   | Node                    |              |               |                   |
|--------------------------|---|-------------------------|--------------|---------------|-------------------|
|                          | 1 | 🗅 🕃 🖈 🎝 Other Actions 🗸 |              |               |                   |
| Node                     |   |                         |              |               |                   |
| NE System Configuration  |   | L Mada Nama             | Usetsees     |               | Data Dalaasa Nama |
| o System Monitoring      |   | - Node Name             | - Hostname - |               | Oloput            |
|                          |   | 100 MediaTapT           | mu           | Insert        | Ctrl-N            |
|                          |   |                         |              | Modify        | Ctrl-O            |
|                          |   |                         |              | Delete        | Delete            |
|                          |   |                         |              | Install NE    |                   |
|                          |   |                         |              | Restart NE    |                   |
|                          |   |                         |              | NE Info       |                   |
|                          |   |                         |              | Update MN F   | lelease           |
|                          |   |                         |              | Set Active R  | elease            |
|                          | F |                         |              | Export Data   |                   |
|                          |   |                         |              | Import Data   |                   |
|                          |   |                         |              | Export Confi  | guration          |
| <b>•</b>                 |   |                         |              | Export Dyna   | mic Configuration |
| & Configuration          | 1 |                         |              | Send Config   | uration           |
| Assurance                |   |                         |              | Finder Action | ns •              |
| In Protocolo & Signaling |   |                         |              | Print         | Ctrl-P            |
|                          | - |                         |              | Refresh       | F5                |
| System                   |   |                         |              |               |                   |
| Selected Nodes           | ] |                         |              |               |                   |
| 🔵 100 - MediaTap1        |   |                         |              |               |                   |

Рис. 16: Настройка NEM – установка данных NE на МТ1

С помощью команды Set Active Release установите данные в активный режим:

| 🔅 System                  |   | Node     |     |                 |        |      |          |                              |        |
|---------------------------|---|----------|-----|-----------------|--------|------|----------|------------------------------|--------|
| o Maintenance             |   |          | 1   | Other Actions 👻 |        |      |          |                              |        |
| Node                      |   |          |     |                 |        |      |          |                              |        |
| NE System Configuration   |   | – Node – |     | Name            | - Host | name |          | Data Release Nam             | ne     |
| O System Monitoring       |   | Node     | 100 | MediaTan1       | mt1    | name | _        |                              |        |
|                           |   |          | 100 | modurup         |        |      | D        | Insert                       | Ctrl-N |
|                           |   |          |     |                 |        |      |          | Modify                       | Ctrl-O |
|                           |   |          |     |                 |        |      | ×        | Delete                       | Delete |
|                           |   |          |     |                 |        |      |          | Install NE                   |        |
|                           |   |          |     |                 |        |      |          | Restart NE                   |        |
|                           |   |          |     |                 |        |      |          | NE Info                      |        |
|                           |   |          |     |                 |        |      |          | Update MN Release            |        |
|                           |   |          |     |                 |        |      |          | Set Active Release           |        |
|                           | 1 |          |     |                 |        |      |          | Export Data                  |        |
|                           |   |          |     |                 |        |      |          | Import Data                  |        |
|                           |   |          |     |                 |        |      |          | Export Configuration         |        |
|                           |   |          |     |                 |        |      |          | Export Dynamic Configuration | n      |
| Configuration             |   |          |     |                 |        |      | <u> </u> |                              |        |
|                           |   |          |     |                 |        |      |          | Finder Actions               | •      |
| Assurance                 |   |          |     |                 |        |      | Ē        | l Print                      | Ctrl-P |
| Imi Protocols & Signaling |   |          |     |                 |        |      | 0        | Refresh                      | F5     |
| 🗱 System                  |   |          |     |                 |        |      |          |                              |        |
| A V                       | , |          |     |                 |        |      |          |                              |        |
| Selected Nodes 🔯 🖻        |   |          |     |                 |        |      |          |                              |        |
| 100 - MediaTap1           |   |          |     |                 |        |      |          |                              |        |

Рис. 17: Настройка NEM – установка данных в активный режим

С помощью команды Restart NE перезагрузите сетевой элемент.

Проверьте статус интерфейсов H.248: со стороны МТ статус может не отображаться, со стороны CS статус должен быть **In Service**.

Если необходимо что-то изменить, после изменения конфигурации выполните ручной перенос данных на сетевой элемент с помощью команды Send Configuration:

| 🔅 System                                      | ] | Nod    | e   |               |   |                     |                |        |  |
|-----------------------------------------------|---|--------|-----|---------------|---|---------------------|----------------|--------|--|
| o-                                            | 1 |        | ×   | Other Actions | ¥ |                     |                |        |  |
| Node                                          |   |        |     |               |   |                     |                |        |  |
| NE System Configuration     System Monitoring |   | ⊢ Node |     | Name          |   |                     | Hostname -     |        |  |
| U System Monitoring                           |   |        | 100 | MediaTap1     |   |                     | mt1            |        |  |
|                                               |   |        |     |               | D | Insert              |                | Ctrl-N |  |
|                                               |   |        |     |               |   | <sup>b</sup> Modify |                | Ctrl-O |  |
|                                               |   |        |     |               | × | Delete              |                | Delete |  |
|                                               |   |        |     |               |   | Install NE          |                |        |  |
|                                               |   |        |     |               |   | Restart NE          |                |        |  |
|                                               |   |        |     |               |   | NE Info             | Deleges        |        |  |
|                                               |   |        |     |               |   | Set Active          | Release        |        |  |
|                                               |   |        |     |               |   | Export Dat          | a              |        |  |
|                                               |   |        |     |               |   | Import Dat          | а              |        |  |
|                                               |   |        |     |               |   | Export Cor          | nfiguration    |        |  |
|                                               | - |        |     |               |   | Export Dy           | namic Configui | ration |  |
| 🚴 Configuration                               | 1 |        |     |               |   | Send Con            | figuration     |        |  |
| Assurance                                     | 1 |        |     |               |   | Finder Act          | tions          | •      |  |
| Imi Protocols & Signaling                     | 1 |        |     |               |   | I Print             |                | Ctrl-P |  |
| 🚯 System                                      | 1 |        |     |               | 0 | Refresh             |                | F5     |  |
| ▲ ▼                                           | - |        |     |               |   |                     |                |        |  |
| Selected Nodes                                |   |        |     |               |   |                     |                |        |  |
| 🔵 100 - MediaTap1                             | 1 |        |     |               |   |                     |                |        |  |

Рис. 18: Настройка NEM – ручной перенос данных на сетевой элемент

Повторите процедуру настройки для остальных элементов МТ.

#### 1.7. Настройка SI3000 СНП

#### 1.7.1. Установка пакета Wildfly 15

При создании виртуальной машины в конфигурации был выбран Wildfly 8, поэтому его нужно удалить.

#### Удалите Wildfly 8:

rpm -e wildfly-8.2.1-Final\_44233.noarch

#### Скопируйте дистрибутив Wildfly 15 из пакета АА6193АХ, распакуйте и установите его:

cd setup-ap-wildfly-15.0.1-Final-45944/

sh install.sh

#### Перезапустите систему:

reboot

Остальные пакеты уже были установлены при инсталляции виртуальной машины

#### 1.7.2. Установка пакета АА6193АХ

Для использования данного продукта необходим лицензионный файл. Для заказа этого файла необходим МАС-адрес ВМ СНП.

Выполните команды:

rpm -Uvh --nodeps aa6193ax-3.2.0-1.x86\_64.rpm

systemctl daemon-reload

Скопируйте лицензионный файл license.lic в директорию /opt/aa6193/license/

#### 1.7.3. Настройка SI3000 СНП через GUI

В браузере введите адрес GUI: <u>http://192.168.100.94:8080/gui/</u>

Введите имя пользователя и пароль: mnadmin/[пароль\_предоставляется\_администратором]

На странице Станции добавьте новую АТС со следующими параметрами:

- Имя: имя АТС (отображается в лог-файлах).
- **IP-адрес**: плавающий IP-адрес OAM ATC.
- Порт: 9907.

• Время ожидания, с: интервал отправки тестового сообщения на АТС для проверки её состояния.

| И | CKPA <b>y</b> p/ | 4 <b>//TE</b> | Ст  | анции | Наст<br>логи | ройки<br>рования  | Копирование<br>трафика | Им<br>Экс | порт/<br>порт | Изменение<br>пароля | Выход |
|---|------------------|---------------|-----|-------|--------------|-------------------|------------------------|-----------|---------------|---------------------|-------|
|   |                  |               |     |       |              | Добави            | гь станцию             | ×         |               |                     |       |
|   |                  |               |     |       |              | Имя               |                        |           |               |                     |       |
|   |                  | ID            | Имя | ІР-ад | pec          | SN1000            |                        |           | лнительно     | Действия            |       |
|   |                  |               |     |       |              | 192.168.10        | 0.132                  |           |               |                     |       |
|   |                  |               |     |       |              | Порт              |                        |           |               |                     |       |
|   |                  |               |     |       |              | 9907              |                        |           |               |                     |       |
|   |                  |               |     |       |              | Время ожид<br>120 | ания, с                |           |               |                     |       |
|   |                  |               |     |       |              |                   | Сохранить              |           |               |                     |       |
|   |                  |               |     |       |              |                   | сохранинь              |           |               |                     |       |
|   |                  |               |     |       |              |                   | Закрі                  | ыть       |               |                     |       |

Рис. 19: Настройка SI3000 СНП – добавление АТС На странице Настройки логирования определите конфигурацию лог-файлов:

| ИскраУрал <b>тел</b> | Станции | Настройки<br>логирования | Копирование<br>трафика | Импорт/<br>Экспорт | Изменение<br>пароля | Выход |
|----------------------|---------|--------------------------|------------------------|--------------------|---------------------|-------|
| _                    |         |                          |                        |                    |                     |       |
|                      |         | Настро                   | йки логирова           | ания               |                     |       |
|                      |         | Уровень логи             | рования:               |                    |                     |       |
|                      |         | Отладка                  |                        | •                  |                     |       |
|                      |         | Пароль                   |                        |                    |                     |       |
|                      |         | Пароль                   |                        |                    |                     |       |
|                      |         | Количество ф             | райлов                 |                    |                     |       |
|                      |         | 10                       |                        |                    |                     |       |
|                      |         | Количество с             | трок в <b>ф</b> айле   |                    |                     |       |
|                      |         | 100000                   |                        |                    |                     |       |
|                      |         |                          |                        |                    |                     |       |
|                      |         |                          | Сохранить              |                    |                     |       |

Рис.20: Настройка SI3000 СНП – настройка логирования

На странице Копирование трафика настройте подключение к СХД:

| ИСКРАУРАЛТЕЛ | Станции | Настройки<br>логирования | Копирование<br>трафика | Импорт/<br>Экспорт | Изменение<br>пароля | Выхо, |
|--------------|---------|--------------------------|------------------------|--------------------|---------------------|-------|
|              |         |                          |                        |                    |                     |       |
|              |         | Копи                     | рование траф           | ика                |                     |       |
|              |         | Включено:                |                        |                    |                     |       |
|              |         | Да                       |                        | •                  |                     |       |
|              |         | IP адрес для             | а отправки событий     |                    |                     |       |
|              |         | 192.168.22               | 20.99                  |                    |                     |       |
|              |         | Порт для от              | правки событий         |                    |                     |       |
|              |         | 9000                     |                        |                    |                     |       |
|              |         | IP адрес для             | а отправки RTP         |                    |                     |       |
|              |         | 192.168.22               | 20.99                  |                    |                     |       |
|              |         | Базовый по               | рт для отправки RTP    |                    |                     |       |
|              |         | 10000                    |                        |                    |                     |       |
|              |         | Количество               | портов RTP             |                    |                     |       |
|              |         | 2000                     |                        |                    |                     |       |
|              |         |                          | Сохранить              |                    |                     |       |

Рис.21: Настройка SI3000 СНП – настройка подключения к СХД

#### 1.8. Настройка подключения АТС к SI3000 СНП

В данной главе описывается процедура подключения АТС к элементу SI3000 СНП.

#### 1.8.1. Настройка на ММ

Для отображения настроек ETSI Lawful Interception в NEM на MN создайте файл group.dat:

vi /opt/si2000/mnroot/local/mn/xml/group.dat

Добавьте в созданный файл строку:

liadmin sysadmin

#### 1.8.2. Настройка на АТС

На текущий момент для активации функционала SI3000 СНП на АТС необходимо установить коррекцию.

Скопируйте пакет RPM (SI3000 SNP\_CS) на пассивную сторону и установите его:

rpm -Uvh cs\_appl\_std-11.18.0-0\_15.x86\_64-kvm.rpm --force --nodeps

Перезагрузите пассивную сторону

После загрузки пассивной стороны переключите управление на нее. В менеджере NEM сетевого элемента CS в элементе Configuration > ETSI Lawful Interception > ETSI LI Module с помощью команды New включите функцию Enable Interception:

| 🚴 Configuration           | 1 | ETSI LI Modu | le                        |                      |                   |   |
|---------------------------|---|--------------|---------------------------|----------------------|-------------------|---|
| o-Common                  | Ĩ |              |                           |                      |                   | 4 |
| - Hardware                |   |              |                           |                      |                   |   |
|                           |   |              |                           |                      |                   |   |
| - Legal Monitoring        |   | - Node       | LI Module Id              | Administrative State | Module IP Address |   |
| - Lawful Interception     |   |              |                           |                      |                   |   |
| ETSI Lawful Interception  |   |              |                           |                      |                   |   |
| ETSI LI Module            |   |              |                           |                      |                   |   |
| ETSI LI Calling Party     |   |              |                           |                      |                   |   |
| Media Server              |   |              |                           |                      |                   |   |
| • Televoting              | 1 |              |                           |                      |                   |   |
| Supplementary Service     |   |              |                           |                      |                   | 1 |
|                           |   |              | 👫 ETSI LI Module - Create | 2                    | ×                 |   |
| Control                   |   |              |                           |                      |                   |   |
| V I CENTRA V              | L |              | Node                      | 1110 - host1cs6116   | *                 |   |
| Configuration             | F |              | Enable Interception       |                      |                   |   |
| L Subscriber              |   |              | Li Madula Id              | 1                    |                   |   |
| es Accounting             | 1 |              |                           | 1                    |                   |   |
| Assurance                 | 1 |              | Module IP Address         | 192 . 168 .          | 100 . 94          |   |
| Imi Protocols & Signaling |   |              | Module TCP Port           | 9907                 |                   |   |
| 🔅 System                  |   |              |                           |                      |                   |   |
| A 7                       | - |              |                           |                      | OK Cancel         |   |
| Selected Nodes            |   |              |                           |                      |                   |   |
| 1110 - host1cs6116        |   |              |                           |                      |                   |   |

Рис.22: Настройка подключения АТС к SI3000 СНП

После включения весь трафик будет проходить через МТ и копироваться в сторону СХД.

Удалите существующие узлы **Proxy Media Server**, которые были созданы ранее на платах SMG. Их функцию будут выполнять узлы **Proxy** на MT.